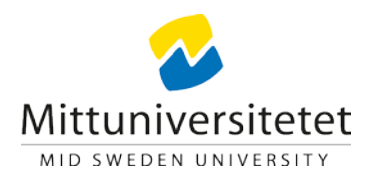

# **Skype-rummen**

### Att skapa ett Skype-möte i Mittuniversitetets Skype-rum

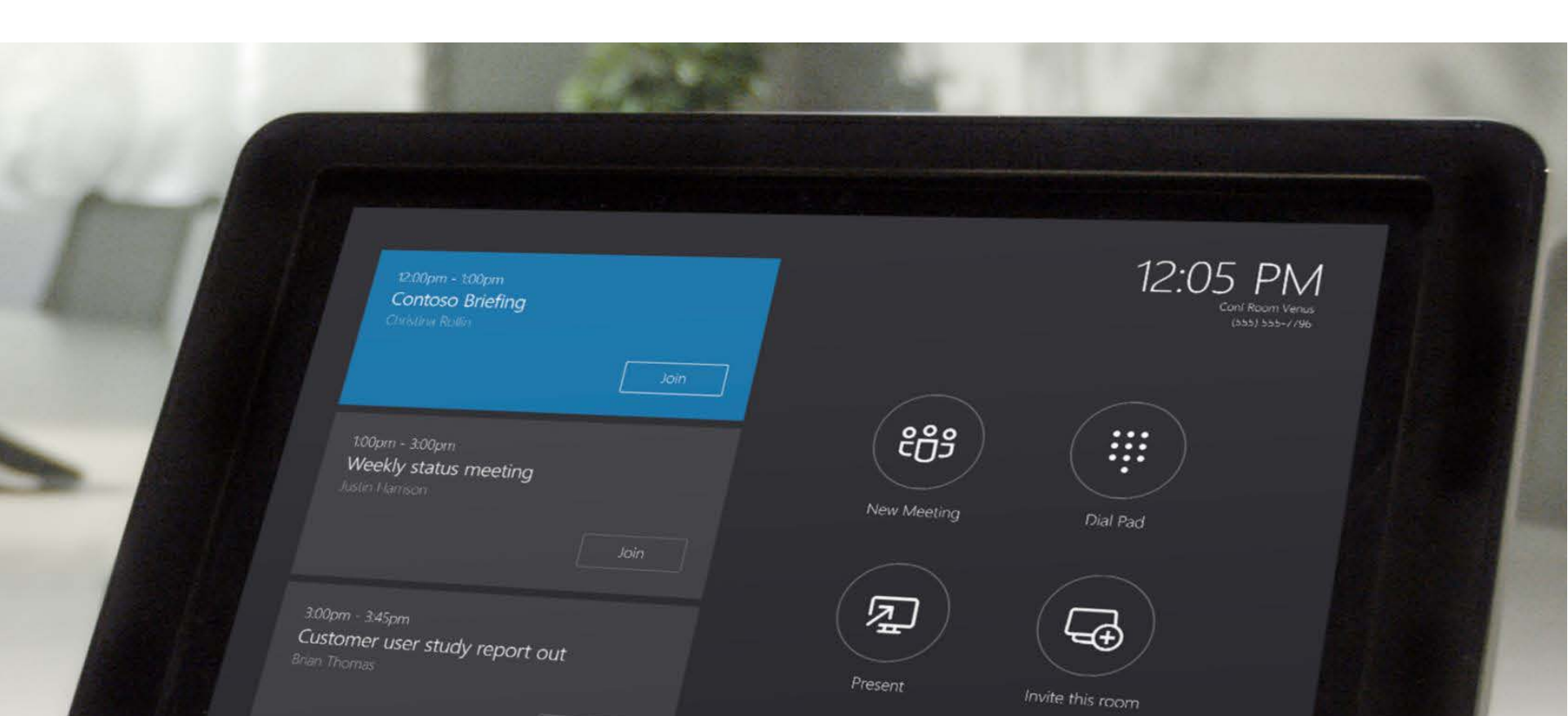

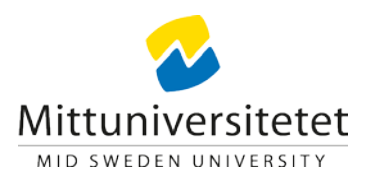

### Bokning av Skype-rum

Östersund: A305, G3358, P3217 och Q340 Sundsvall: AÖ216, E304, J503 och R320

Bokningen av Skype-rum (konferensrum med Skype) görs som en vanlig lokalbokning av konferensrum via: <u>https://medarbetarportalen.miun.se/gemensamt/boka/Lokalbokning/</u>

| /älj rum 💎                                   |                          | 0         | Deltagare 🔍 |    | Boknings | nformation 🥯 |    |   |    |    |    |    |    |    |
|----------------------------------------------|--------------------------|-----------|-------------|----|----------|--------------|----|---|----|----|----|----|----|----|
|                                              |                          |           |             |    |          |              |    |   |    |    |    |    |    |    |
| Org.enhet 💿                                  |                          |           |             |    |          |              |    |   |    |    |    |    |    |    |
|                                              |                          |           |             |    |          |              |    |   |    |    |    |    |    |    |
|                                              |                          |           |             |    |          |              |    |   |    | -  |    |    |    |    |
| erksamhet 🦈                                  | * Aktivitet              | 198       |             |    |          |              |    |   |    |    |    |    |    |    |
|                                              |                          |           |             |    |          |              |    |   |    |    |    |    |    |    |
| -                                            |                          |           |             |    |          |              |    | • |    |    |    |    |    |    |
| Konteringssö                                 | k 🔍                      |           |             |    |          |              |    | - |    |    |    |    |    |    |
| •<br>Konteringssö                            | k 🗣                      |           |             |    |          |              |    | • |    |    |    |    |    |    |
| ▼<br>Konteringssö<br>Rum                     | k 👁<br>Paser             | Tel L     | Ligg off    | 08 | 09       | 10           |    | • | 13 | 14 | 15 | 16 | 17 | 18 |
| ₹<br>Konteringssö<br>Rum                     | Platser<br>12            | Tel L     | Lagg till   | 08 | 09       | 10<br>0      | н  | - | 13 | 14 | 15 | 16 | 17 | 18 |
| ▼<br>Konteringssö<br>Rum<br>A238a<br>► A305  | Plaser<br>12<br>14       | Tel L<br> | Ligg off    | 08 | 09       | 10<br>©      | 11 | - | 13 | 14 | 15 | 16 | 17 | 18 |
| Konteringssö<br>Rum<br>A238a<br>A305<br>B312 | Rasser<br>12<br>14<br>22 | Tel L<br> |             | 80 | 09       | 10<br>©      | 11 | • | 13 | 14 | 15 | 16 | 17 | 18 |

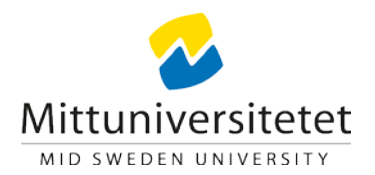

#### Skapa Skype-möte i Outlook

För att skapa ett Skype-möte, öppna ett nytt möte i Outlook.

| - Ei •             | o 🕆 🕴 🖉 🖪          | E 81        |                                       |                              |                   |                                  | Namnlös - Avtal                                                | id tid                 |             | 6                                        |                               | 2843375 | 80 | - 6 | x t |
|--------------------|--------------------|-------------|---------------------------------------|------------------------------|-------------------|----------------------------------|----------------------------------------------------------------|------------------------|-------------|------------------------------------------|-------------------------------|---------|----|-----|-----|
| Arkiv              | Avtalad tid Infoga | Formatera t | ext Granska                           | 😨 Beratta                    | vad du vill göra  |                                  |                                                                |                        |             |                                          |                               |         |    |     |     |
| Spara<br>och stäng | Ta GVidarebefordra | Avtalad s   | Chemaläggnings<br>assistenten<br>visa | Skype-<br>möte<br>Skype-möte | Mötesanteckningar | Bjud in<br>deltagare<br>Detagare | Visa som: Upptagen *<br>Påminnelse: 15 minuter *<br>Alternativ | Aterkommande Tidszoner | Kategoriser | Privat<br>Hog prioritet<br>Låg prioritet | Office-<br>tillägg<br>Tillägg |         |    |     | ^   |
| Amne               | Motel              |             |                                       |                              | •                 |                                  |                                                                |                        |             |                                          |                               |         |    |     |     |
| Plats              | le rod             |             |                                       |                              |                   |                                  |                                                                |                        |             |                                          |                               |         |    |     | *   |
| Starttid           | on 2017-09-27      | 09:00       | •                                     | Hela dagen                   |                   |                                  |                                                                |                        |             |                                          |                               |         |    |     |     |
| Sluttid            | on 2017-09-27      | 09:30       |                                       |                              |                   |                                  |                                                                |                        |             |                                          |                               |         |    |     |     |
| 1 delad ma         | D9 🛐 Kalender      |             |                                       |                              |                   |                                  |                                                                |                        |             |                                          |                               |         |    |     |     |

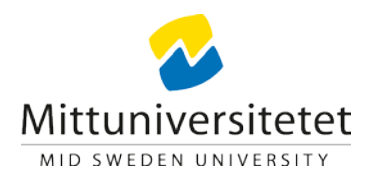

#### Välj skype-möte och bjud in deltagare

Lägg till deltagare på knappen "Till" och välj lokal på knappen "Rum".

| ដេក្រុ≁ ¥៥ ្                                                                                                    | Mote - Mote                                                                                                    | e - o ×                                                                       |
|----------------------------------------------------------------------------------------------------|----------------------------------------------------------------------------------------------------|-------------------------------------------------------------------------------|
| Arkiv Möte Infoga Formatera text Granska 🖓 Berätta vad du vill göra                                                                                                    |                                                                                                    |                                                                               |
| Ta<br>boti<br>Atgarder<br>Atgarder<br>Xigarder<br>Xiga | gar Avbryt Adressbok Kontrollera Svarsalternativ<br>inbjudan namn<br>ar Deltagare Z Visa som: Upptagen •<br>Abrinden Svarsalternativ<br>Deltagare Alterni | erkommande Tidszoner Rumssokare<br>tiv s to s to s to s to s to s to s to s t |
| 1 Bu har inte skickat motorinbjudan än.                                                                                                    |                                                                                                    | Hitta rum 🔷 👻                                                                 |
|                                                                                                    |                                                                                                    | ✓ september 2017 ►                                                            |
| inne Hote                                                                                                    |                                                                                                    | må b on to fr 10 sö                                                           |
| Slicka<br>Plats Skype-móte                                                                                                    |                                                                                                    | Rum_ 4 5 6 7 8 9 10                                                           |
| Starttid on 2017-09-27                                                                                                    |                                                                                                    | 11 12 13 14 15 16 17<br>16 19 20 21 22 23 24                                  |
| Sluttid on 2017-09-27 09:30 -                                                                                                    |                                                                                                    | 25 <mark>25 27 28 29 30</mark><br>2 3 4 5 6 7 6                               |
|                                                                                                    |                                                                                                    | 🗌 Bra 🚺 Ganska bra                                                            |
|                                                                                                    |                                                                                                    | Mindre bra                                                                    |
| → Anslut till Skype-mötet                                                                                                    |                                                                                                    | Valj ett ledigt rum:<br>Inget                                                 |
| Austaumigsprotein. <u>Trota okipe web App</u>                                                                                                    |                                                                                                    |                                                                               |
| Anshut via telefon<br>+46 10 142 8005 (Sverige) Svenska (Sverige)<br>Hitta ett lokalt nummer                                                                                                    |                                                                                                    |                                                                               |
| Konferens-ID: 56016                                                                                                    |                                                                                                    |                                                                               |
| Har du glömt din PIN-kod för uppringning? [Hjälp                                                                                                    |                                                                                                    | Föreslagna tider:                                                             |
|                                                                                                    |                                                                                                    | 07:00 - 07:30  Inga konflider                                                 |
|                                                                                                    |                                                                                                    | 07:30 - 09:00<br>inga konflitter                                              |
|                                                                                                    |                                                                                                    | 08:00 - 08:30                                                                 |
|                                                                                                    |                                                                                                    | 08:30 + 09:00                                                                 |
|                                                                                                    |                                                                                                    | Inga konflikter                                                               |
|                                                                                                    |                                                                                                    | Inga konflikter                                                               |
|                                                                                                    |                                                                                                    | 09:30 - 10:00<br>Ingia konflikter                                             |
|                                                                                                    |                                                                                                    | 10:00 - 10:30<br>Inga konflikter                                              |
|                                                                                                    |                                                                                                    | 10:30 - 11:00<br>Inga konflikter                                              |

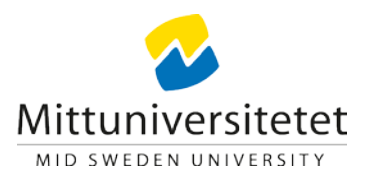

### Listan med rummen kommer upp

| Välj | rum: All Rooms       |                 |                          |           |                            |                              | X         |
|------|----------------------|-----------------|--------------------------|-----------|----------------------------|------------------------------|-----------|
| Sö   | k: 💿 Endast namn     | O Fler kolumner | Adressbok                |           |                            |                              |           |
|      |                      | Sök             | All Rooms - Kent.Sjoberg | @miun.se  | <ul> <li>Avance</li> </ul> | erad sökning                 |           |
| N    | Jamn                 | Plats           | Telefon, arbete          | Kapacitet | Beskrivning                | E-postadress                 |           |
|      | IT Systemdrift bered | dskapsk         |                          |           | Room                       | BeredskapSystemdrift@miun.se |           |
|      | Östersund A305       | A305            |                          |           | Room                       | osd.A305@miun.se             |           |
|      | Östersund E314       | E314            |                          |           | Room                       | osd.e314@miun.se             |           |
|      | Östersund G3358      | G3358           |                          |           | Room                       | osd.G3358@miun.se            |           |
|      | Östersund P3211      | P3211           |                          |           | Room                       | osd.p3211@miun.se            |           |
|      | Östersund P3217      | P3217           |                          |           | Room                       | osd.P3217@miun.se            |           |
|      | Östersund Q340       | Q340            |                          |           | Room                       | osd.q340@miun.se             |           |
|      | Östersund U224c      | U224c           |                          |           | Room                       | osd.U224c@miun.se            |           |
|      | Sundsvall E304       |                 |                          |           | Room                       | svl.E304@miun.se             |           |
| •    | Sundsvall J503       |                 |                          |           | Room                       | svl.J503@miun.se             |           |
| •    | Sundsvall L333       | L333            |                          |           | Room                       | svl@miun.se                  |           |
|      | Sundsvall L401       | L401            |                          |           | Room                       | svl2@miun.se                 |           |
| •    | Sundsvall L408       | L408            |                          |           | Room                       | svl3@miun.se                 |           |
|      | Sundsvall O408       | O408            |                          |           | Room                       | svl4@miun.se                 |           |
| •    | Sundsvall R320       |                 |                          |           | Room                       | svl.R320@miun.se             |           |
|      |                      |                 |                          |           |                            |                              |           |
|      |                      |                 |                          |           |                            |                              | -         |
|      |                      |                 |                          |           |                            |                              | • •       |
|      | Rum ->               |                 |                          |           |                            |                              |           |
|      |                      |                 |                          |           |                            |                              | OK Avbryt |

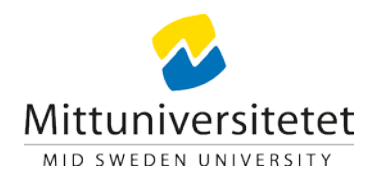

#### Eller hämta rum på samma sätt som personer

| Välj deltagare och resurser: Offline Global Address List |                |               |                            |                        |  |  |  |
|----------------------------------------------------------|----------------|---------------|----------------------------|------------------------|--|--|--|
| Sök:      Endast namn      Fler kolumner      Adressbok  |                |               |                            |                        |  |  |  |
| sundsv Sök Offline Global Address List - K               | ent.Sjoberg@ 🔻 | Avancerad sök | ning                       |                        |  |  |  |
| Namn Befattning Telefon, arbete                          | Plats          | Avdelning     | E-postadress               | Företag                |  |  |  |
| Sundström Torun Avdelningschef (VIF) 010-142 89 93       |                | BIB           | Torun.Sundstrom@miun.se    | Vetenskapli <u>c</u> 🔺 |  |  |  |
| Sundsvall E304                                           |                |               | svl.E304@miun.se           |                        |  |  |  |
| Sundsvall J503                                           |                |               | svl.J503@miun.se           |                        |  |  |  |
| Sundsvall L333                                           | L333           |               | svl@miun.se                |                        |  |  |  |
| Sundsvall L401                                           | L401           |               | svl2@miun.se               |                        |  |  |  |
| Sundsvall L408                                           | L408           |               | svl3@miun.se               |                        |  |  |  |
| Sundsvall O408                                           | O408           |               | svl4@miun.se               |                        |  |  |  |
| Sundsvall R320                                           |                |               | svl.R320@miun.se           |                        |  |  |  |
| 🚨 Sundvisson Agneta Examenshandläggare 010-142 81 31     | G3312          | STUA          | Agneta.Sundvisson@miun.se  |                        |  |  |  |
| 🚨 Sunnerheim Kerstin 🔋 Docent                            | OL217          | CHE           | Kerstin.Sunnerheim@miun.se |                        |  |  |  |
| Suorra Anna-Lena HUV: Fakultetshandlägg 010-142 83 99    | L423           | SOA           | Anna-Lena.Suorra@miun.se   | Ξ                      |  |  |  |
| 🕀 Supaporn Voraroon                                      |                |               | supaporn_wor@hotmail.com   |                        |  |  |  |
| 🖧 Support                                                |                |               | Support@miun.se            |                        |  |  |  |
| SUSS SUSS                                                |                |               | SUSS@miun.se               | <b>T</b>               |  |  |  |
| •                                                        |                |               |                            | •                      |  |  |  |
| Obligatoriska ->                                         |                |               |                            |                        |  |  |  |
|                                                          |                |               |                            |                        |  |  |  |
| Valfria ->                                               |                |               |                            |                        |  |  |  |
| Resurser ->                                              |                |               |                            |                        |  |  |  |
|                                                          |                |               |                            |                        |  |  |  |
|                                                          |                |               | OK                         | Avbryt                 |  |  |  |

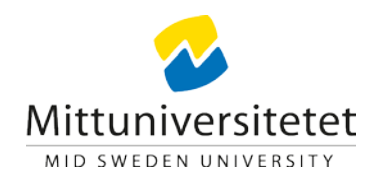

#### Välj rum som skall kopplas ihop och eventuella personer

| - <b></b>                                                                                                    | Mote - Mote                                                                      | 60 - 0 X                                                       |
|----------------------------------------------------------------------------------------------------|----------------------------------------------------------------------------------|----------------------------------------------------------------|
| Arkav Möte. Infoga Formatera text Granska 🖓 Berätta vad du vill göra                                                                                                    |                                                                                  |                                                                |
| Ta G Vidarebefordra -<br>Atgarder Atgarder -                                                                                                    | Avbryt: Adressbok Kontrollera Svaralternativ<br>Inbjudan namm<br>Dettagare Atema | rkommande Tidszoner Rumssökare<br>triv<br>triv<br>triv<br>triv |
| 0 Du har inte skickat motesinbjudan an.                                                                                                    |                                                                                  | Hitta rum 🔹 🗙                                                  |
| Tell.       Sundsvall E303:       Oxtersund G3338:       Stenström Håkan:         Arnoe       Mote         Plats       Sundsvall E304; Öxtersund G3338         Starttid       on 2017-09-27       09:00       +         Sluttid       on 2017-09-27       09:00       +         Hels dagen       09:30       + |                                                                                  |                                                                |
| Hita ett lokalt nummer<br>Konferens-ID: 56016<br>Har du glömt din PIN-kod för uppringning? (Hjälp                                                                                                    |                                                                                  | Föreslagna tider:                                              |

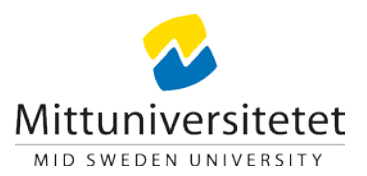

#### Presentera på skärmen?

Om du ska presentera något på skärmen behöver du ta med din egen bärbara dator.

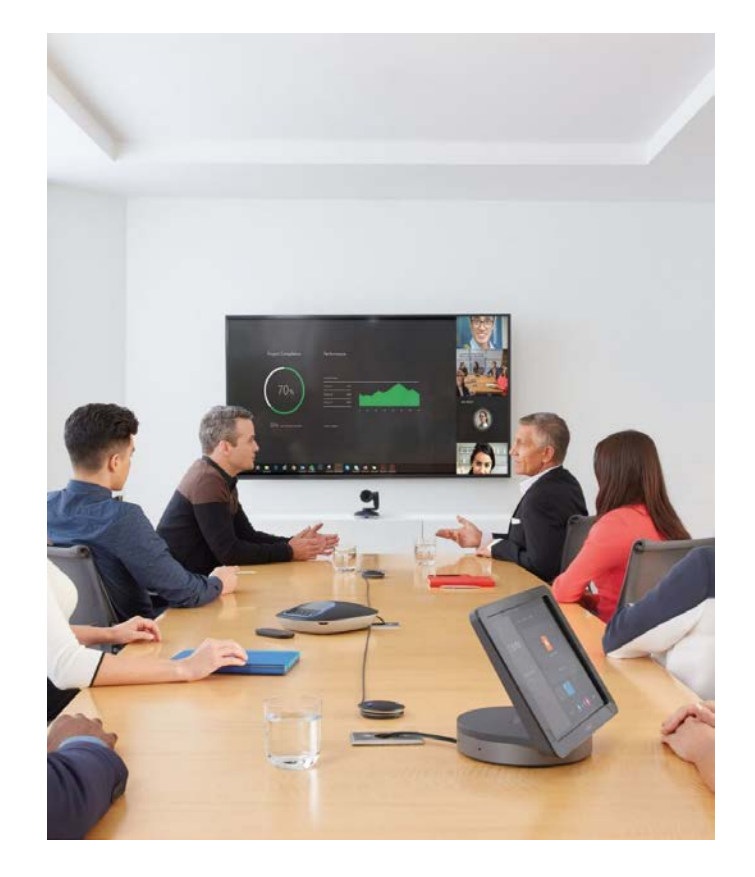

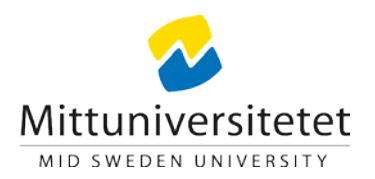

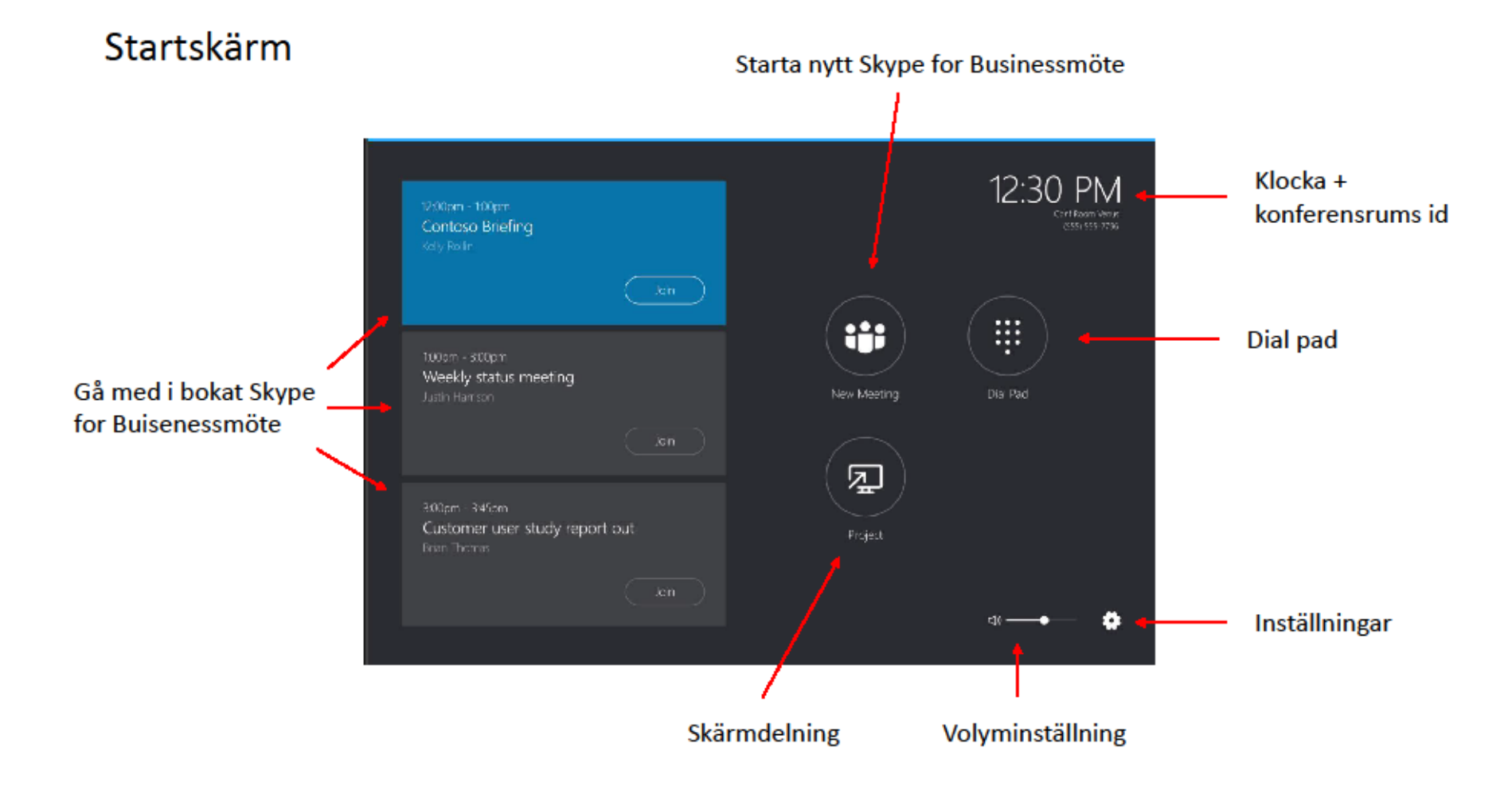

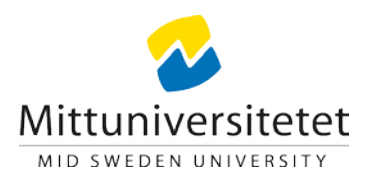

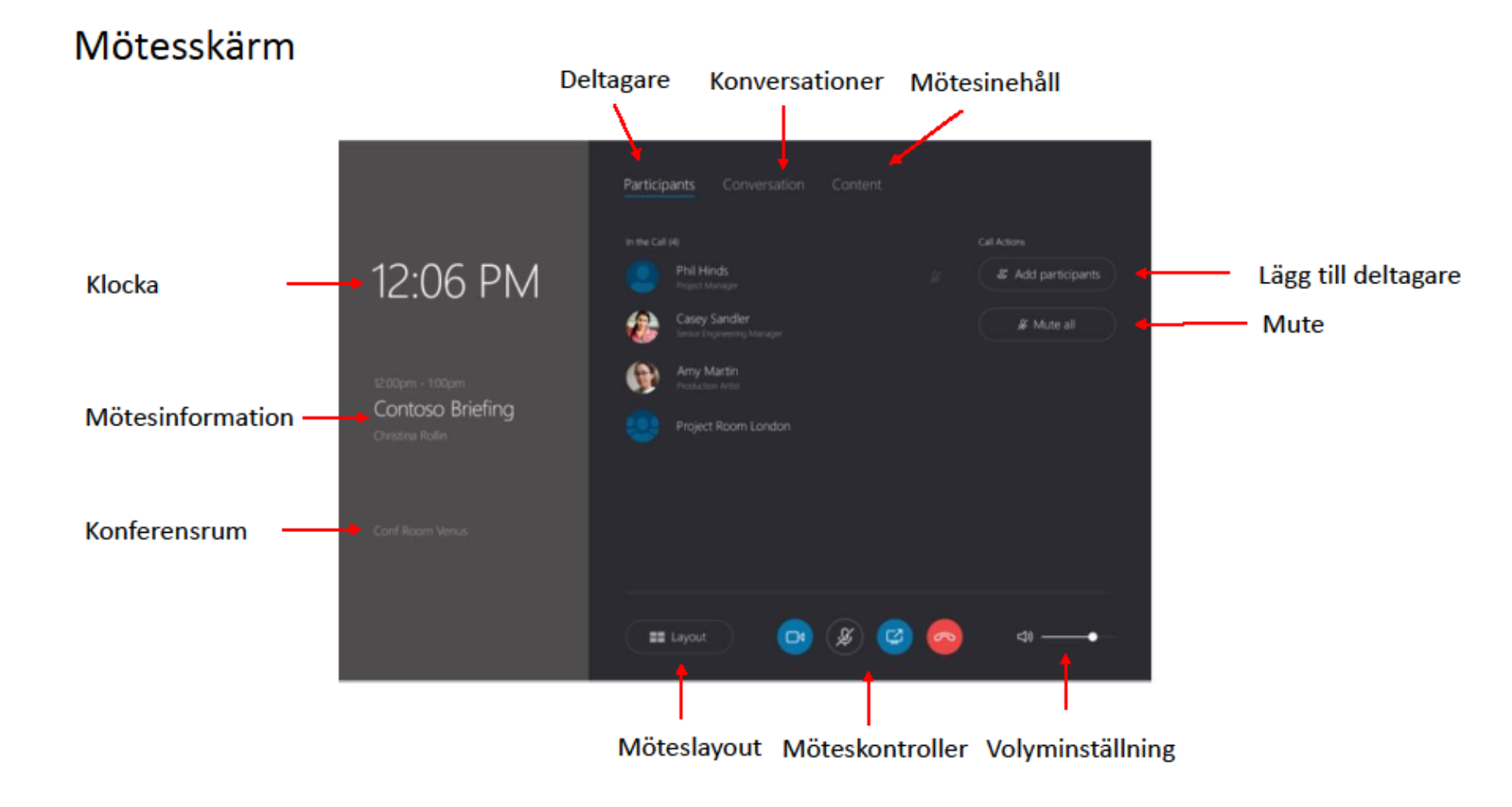

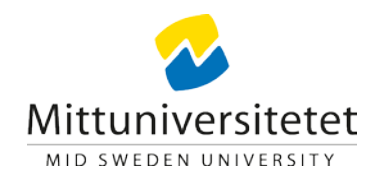

### Support och felanmälan av Skype-rum

- Om du behöver uppstartshjälp eller support i Skype-rummet så anmäler du det i Serviceportalen i samband med din bokning.
- Om det uppstår ett fel i samband med att sändningen skall påbörjas eller pågår anmäler du det i något av våra journummer:

## Jour Sundsvall: Anknytning 8040 alt 010-142 8040 Jour Östersund: Anknytning 8045 alt 010-142 8045

Campusservice ansvarar för supporten och felanmälningarna.